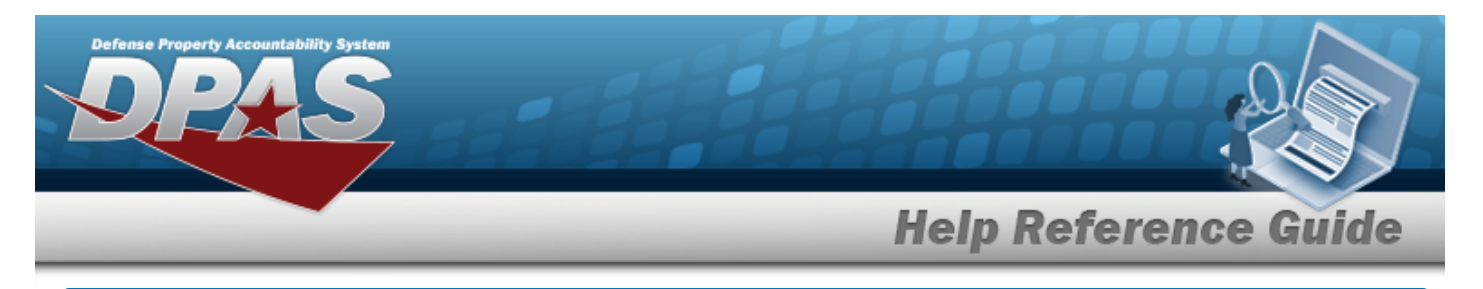

## **Authorization Management**

### **Overview**

The Force Systems Management module Authorization Management process provides the ability to create, view, update, or delete a platform authorization.

### Navigation

Authorization MGMT > Authorization Management > Authorization Management page

### Procedures

#### Search For an Authorization

One or more of the Search Criteria fields can be entered to isolate the results. By default, all

results are displayed. Selecting at any point of this procedure returns all fields to the default "All" setting.

1. In the Search Criteria panel, narrow the results by entering one or more of the following optional fields.

| Authorization Id | Q | Platform | Select a Platform | 2 |
|------------------|---|----------|-------------------|---|
|                  |   |          |                   |   |
|                  |   |          |                   | - |

2. Select . The results appear in the Authorization Management Search Results panel.

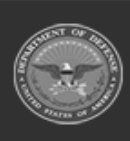

| Help Reference Gu |                      |                      |                        |          |                        |             |     |
|-------------------|----------------------|----------------------|------------------------|----------|------------------------|-------------|-----|
| are               | ch Results           |                      |                        |          |                        |             |     |
| 4.0               | rid Options • + A    | 50 / Edit 📋 Del      | ete 🕐 Details          |          |                        |             |     |
| 8                 | Authorization ld * Y | Authorization Type T | Authorization Desc T   | Platform | Mission Description T  | Match Qty T | Un  |
|                   | 1023190              | Primary              | tst2                   | Admin    | tst2                   | On          | On  |
| 1                 | 1234567              | Standard             | 1234567 desc           | Admin    | 1234567 mission        | On          | 01  |
|                   | 45082                | Standard             | 45082 Desc             | Admin    | 45082 Mission          | orr         | on  |
| 8                 | jh0506a              | Primary              | 2020.1.3               | Admin    | 2020.1.3               | On          | On  |
|                   | jh0615a              | Standard             | Auth Mgmt Test 6-15-20 | Admin    | Auth Mgmt Test 6-15-20 | On          | On  |
| 8                 | jh0708a              | Standard             | jph 7/8/2020           | Admin    | jph 7/8/2020           | On          | On  |
|                   | jh1021a              | Standard             | regression 2020.3.1    | Admin    | regression 2020.3.1    | On          | On  |
| 8                 | p-20203              | Standard             | Regression 2020.3      | Admin    | Regression 2020.3      | On          | On  |
| 0                 | test122              | Standard             | test 122 Description   | Admin    | test122 Mission        | on          | or  |
|                   | 1945082              | Standard             | ts45082 desc           | Admin    | ts45082 mission        | orr         | orr |

Select

. The **Add an Authorization Management** page appears.

### **Update an Authorization**

+ Add

Click to select the desired entry. *The Authorization Management record is high-lighted, and* Edit , Delete, and Details become available.
 Select Edit . *The Update the Authorization Management page appears.*

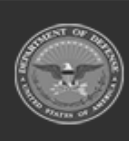

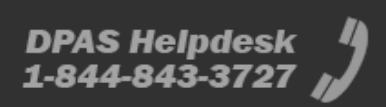

| Defen | se Property Accountability System                                                      |
|-------|----------------------------------------------------------------------------------------|
| _     | Help Reference Guide                                                                   |
| Del   | ete an Authorization                                                                   |
| 1.    | Click to select the desired entry. <i>The Authorization Management record is high-</i> |
|       | lighted, and , , and below become available.                                           |
| 2.    | Select . The <b>Delete the Authorization Management</b> page appears.                  |
| Vie   | w the Details of an Authorization                                                      |
| 1.    | Click to select the desired entry. <i>The Authorization Management record is high-</i> |
|       | lighted, and Clim , Delete, and Details become available.                              |
| 2.    | Select The <b>Authorization Details</b> page appears.                                  |

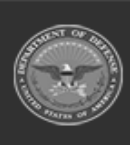

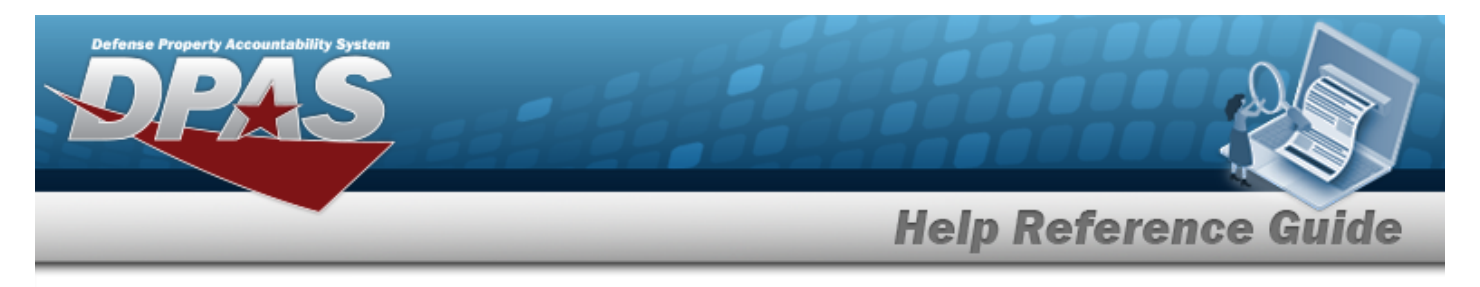

# **Add an Authorization Management**

### **Navigation**

+ Add Authorization MGMT > Authorization Management > > Add an Authorization page

### **Procedures**

#### Add an Authorization

Cancel at any point of this procedure removes all revisions and closes the page. Selecting **Bold** numbered steps are required.

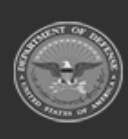

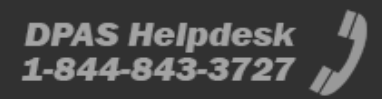

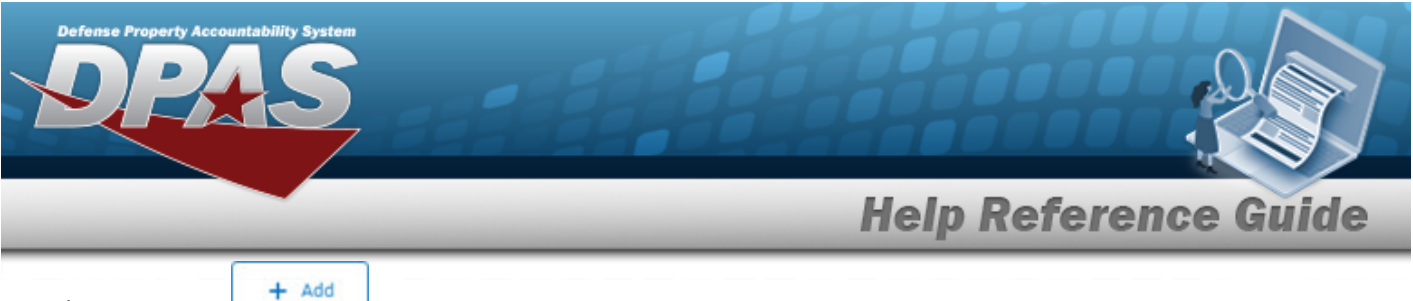

1. Select **.** *The* **Add an Authorization** page appears.

| Authorization Type                      | Standard Authorization | Date Last Reviewed | 8 |
|-----------------------------------------|------------------------|--------------------|---|
| Authorization Id                        |                        | Reviewer           |   |
| Platform                                | Select a Platform      | Authorization Desc |   |
|                                         | Match Qty              | Mission Desc       |   |
|                                         | Unit Edit              |                    |   |
|                                         |                        |                    |   |
| Attachments                             |                        |                    |   |
|                                         |                        |                    |   |
| 🖨 Browse                                |                        |                    |   |
| Browse Primacy Name                     |                        | Description        |   |
| Primary Name                            |                        | Description        |   |
| Primary Name<br>Remarks<br>Show remarks |                        | Description        |   |

- **2.** Use it is select the Authorization Type.
- **3.** Enter the Authorization ID in the field provided. *This is a 4-7 alphanumeric character field.*
- 4. Select Save . The Add an Authorization page closes, and the Authorization Management page displays the new information.

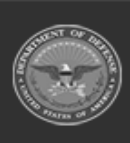

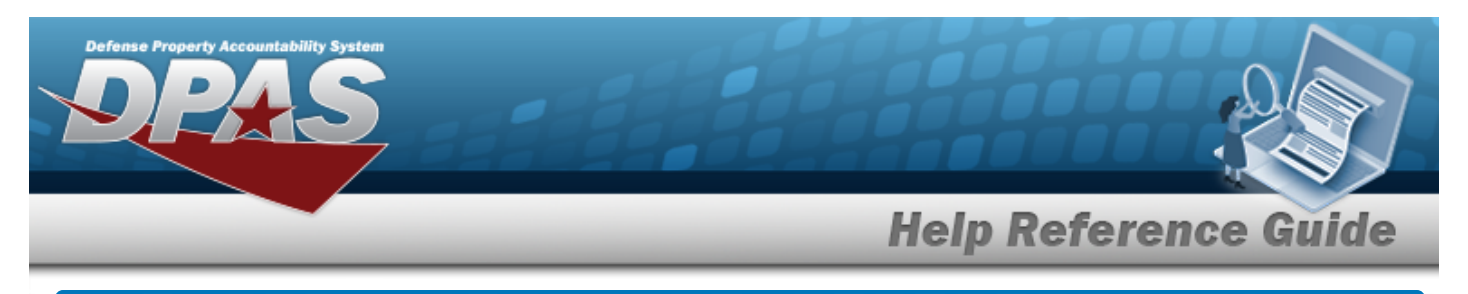

# **Update an Authorization Management**

### Navigation

Authorization  $M_{GMT}$  > Authorization  $M_{anagement}$  > (desired record) > Authorization Edit page

### Procedures

| Update an Authorization                                                                                                    |
|----------------------------------------------------------------------------------------------------|
| Selecting <b>or</b> at any point of this procedure removes all revisions and closes the page.<br>Selecting <b>retains the information and returns to the previous page. Bold</b> numbered steps are required. |
| 1. Click to select the desired entry. <i>The Authorization Management record is high-</i>                                                                                                    |
| lighted, and , Delete, and become available.                                                                                                    |
| 2. Select . The <b>Update the Authorization Management</b> page appears.                                                                                                    |

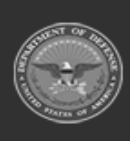

🖉 Edit

>

**Help Reference Guide** 

| Authorization           |                       |                    |           |
|-------------------------|-----------------------|--------------------|-----------|
| * Authorization Type    | Primary Authorization | Date Last Reviewed | 6/16/2022 |
| Authorization Id        | 1023190               | Reviewer           | 8PG       |
| Platform                | Admin •               | Authorization Desc | tst2      |
|                         | Match Qty             | Mission Desc       | tst2      |
| Browse Primary Name     |                       | Description        |           |
|                         |                       |                    |           |
| Remarks<br>Show remarks |                       |                    |           |
|                         |                       |                    |           |

- **4.** Verify the Authorization ID.
- 5. Select Save . The Authorization Edit page closes, and the Authorization Management page displays the new information.

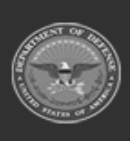

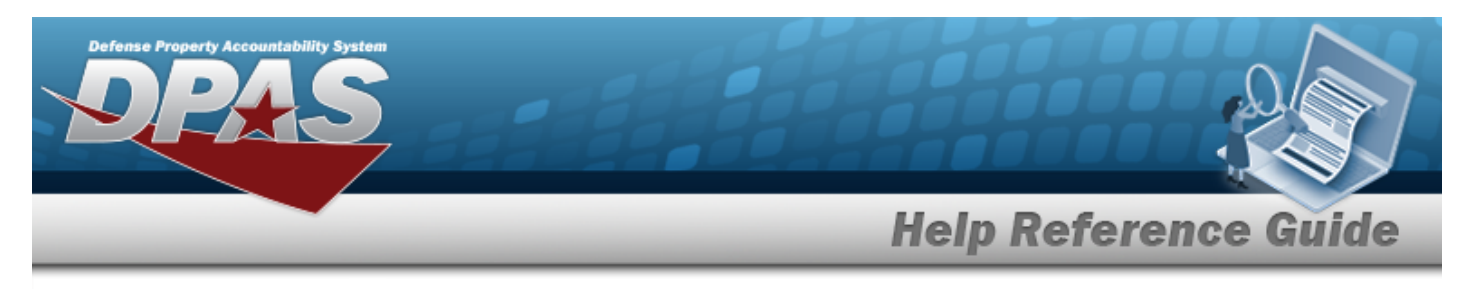

# **Delete an Authorization Management**

## Navigation

Authorization MGMT > Authorization Management > Delete Authorization pop-up window

### Procedures

#### **Delete an Authorization** O Cancel Selecting at any point of this procedure removes all revisions and closes the page. < Back retains the information and returns to the previous page. **Bold** numbered Selectina steps are required. to select the desired entry. The Authorization Management record is high-1. Click C Edit 🗓 Delete ⑦ Details become available. lighted, and 🗓 Delete 2. . The **Delete Authorization** pop-up window appears. Select

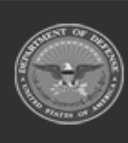

🗓 Delete

(desired record) >

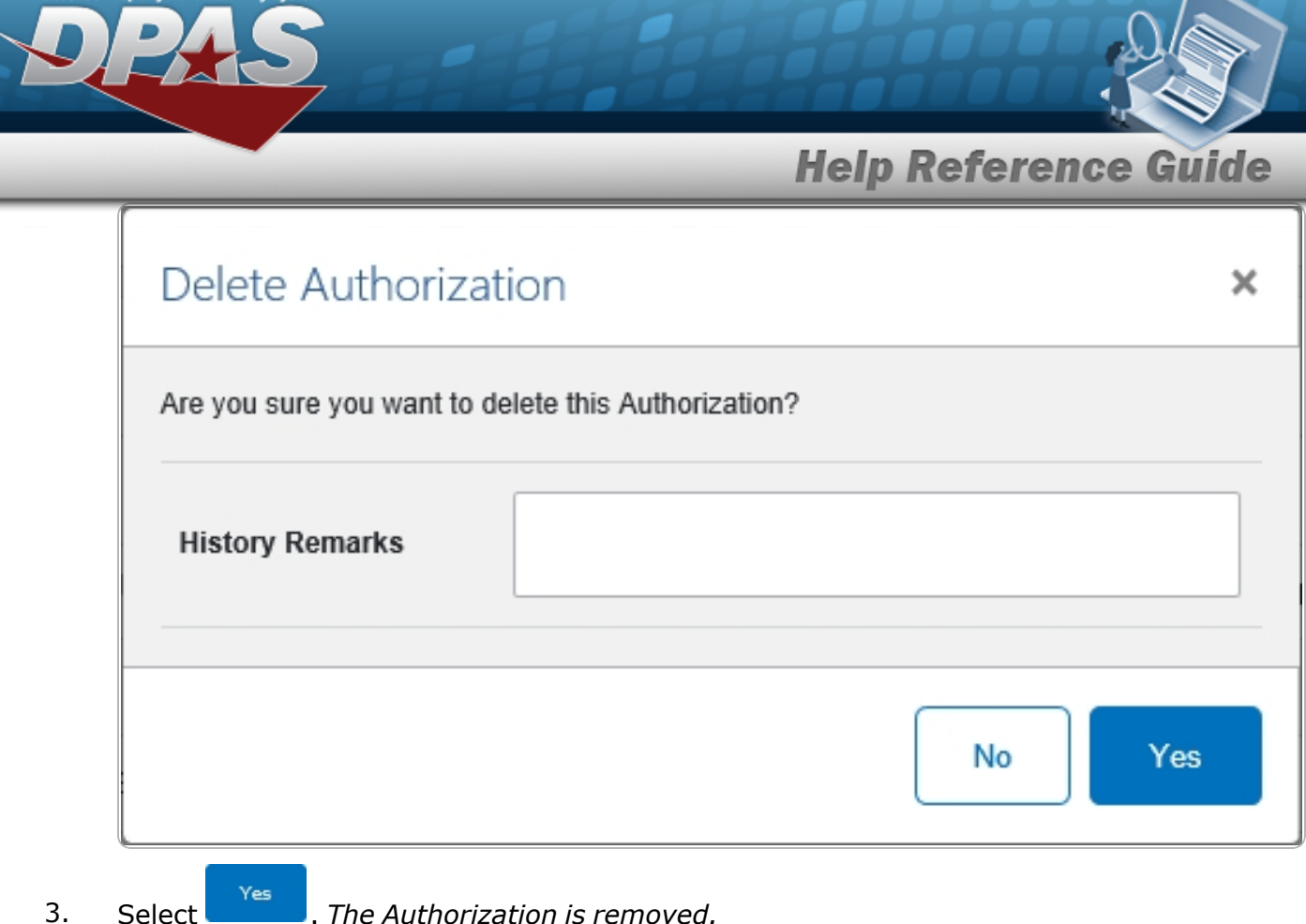

Select . The Authorization is removed.

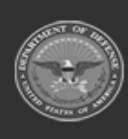

**DPAS Helpdesk 1-844-843-3727**